## 管理者業務

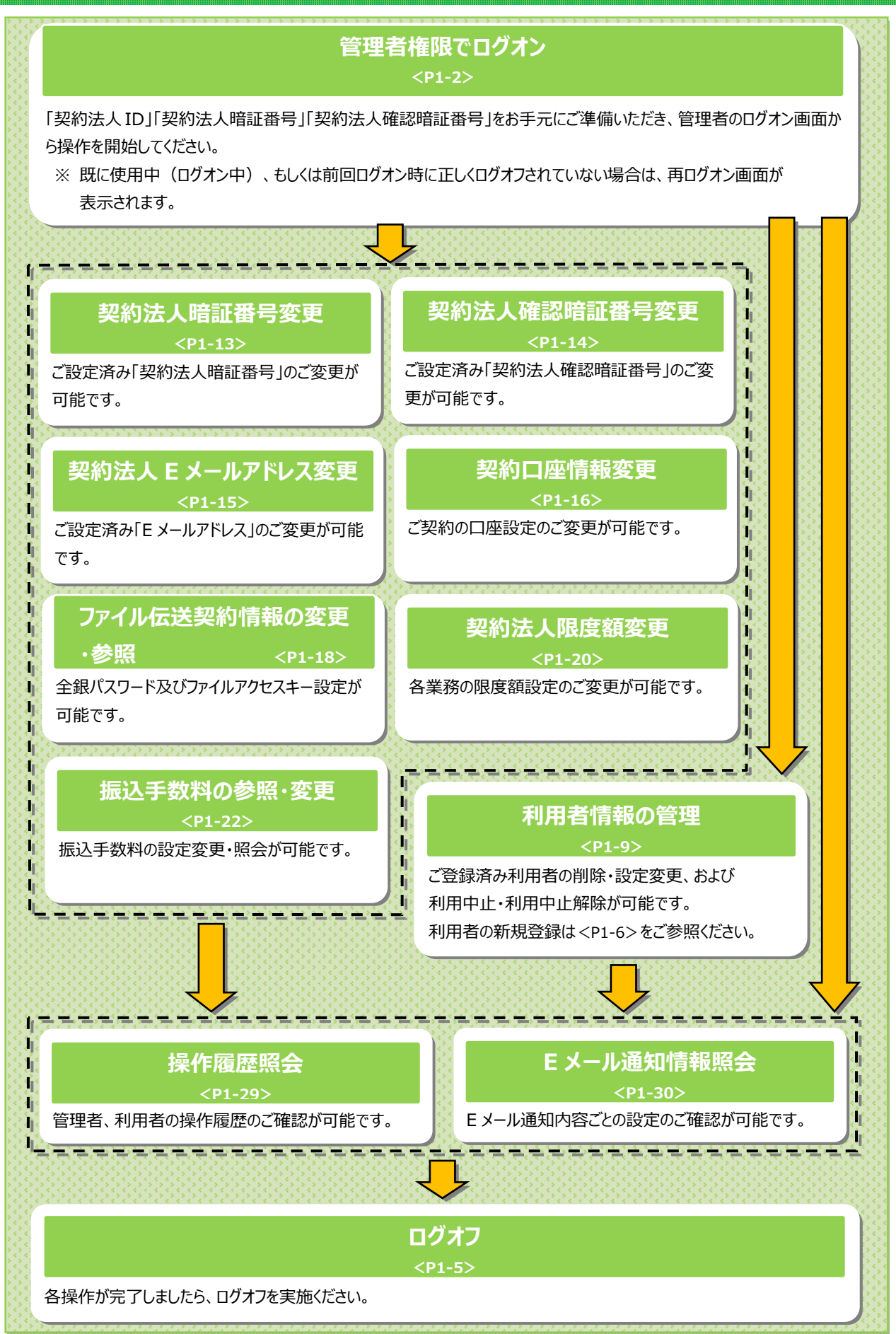